## **Directions for Setting up your**

## Student Employee or Graduate Assistant Payroll

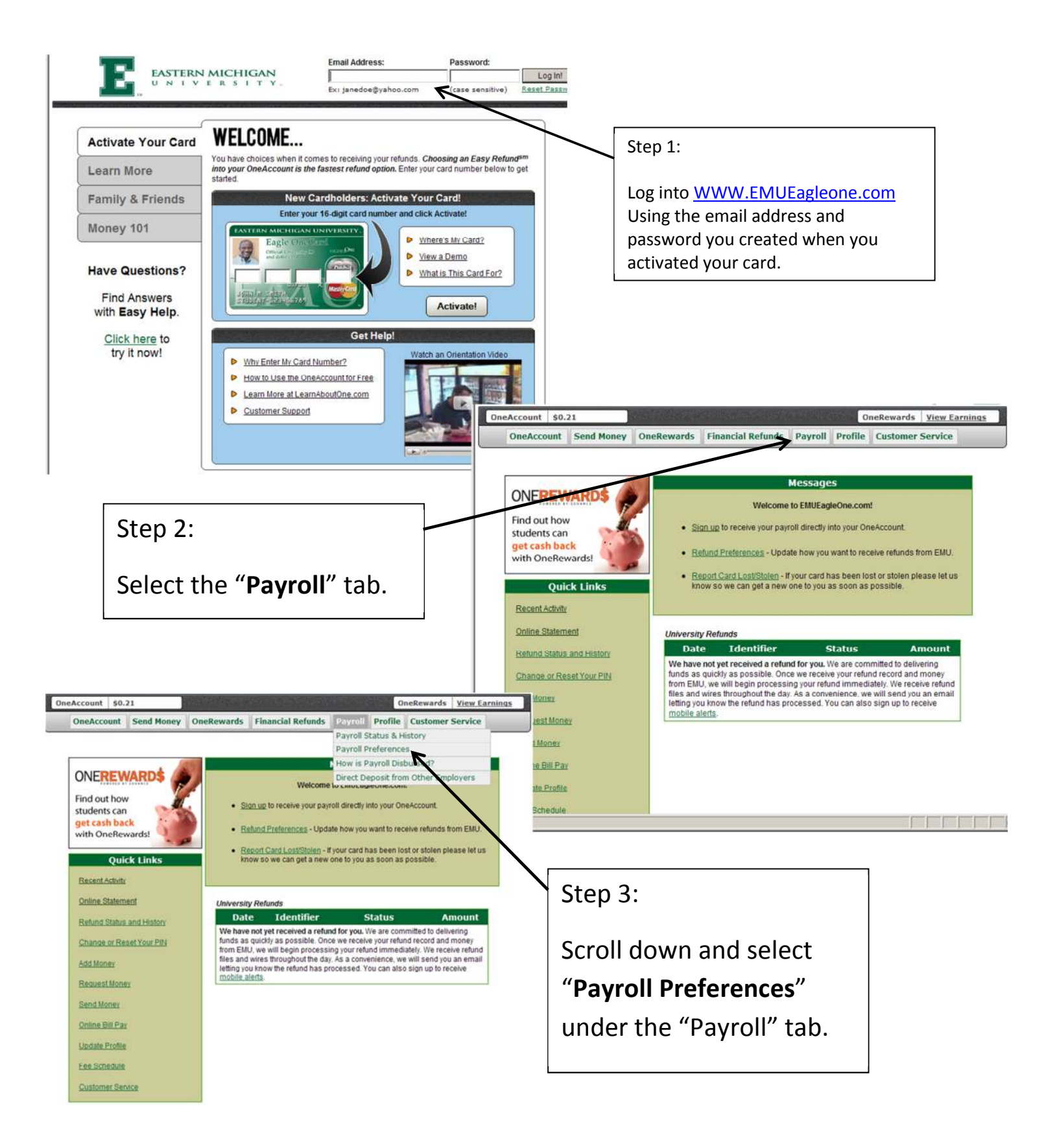

| OneAccount \$0.21 |            |            |            |                   |         |         | neRewards | View Earnings |
|-------------------|------------|------------|------------|-------------------|---------|---------|-----------|---------------|
|                   | OneAccount | Send Money | OneRewards | Financial Refunds | Payroll | Profile | Customer  | Service       |

## Payroll Disbursement Preferences

## Current Preference: Preference Undefined

If you work for EMU, your paycheck is disbursed through Higher One. Choosing to receive your payroll to your OneAccount will always be the fastest way to receive any payment owed to you. And, when you <u>enroll in Unlimited Online Bill Pay</u> and receive direct deposit of payroll to your OneAccount, you are eligible to have the monthly service charge for Unlimited Online Bill Pay waived (subject to ability to verify legitimacy of payroll deposit).

Since Higher One receives the payroll disbursement file prior to the pay date, we have been able to also make ACH Transfer (to other bank) available the day that EMU specifies that payroll be made available. Learn more about how payroll is disbursed with Higher One.

Your Current Payroll Disbursement Preference

Your current payroll preference is set to Preference Undefined.

This may be because you never selected a preference, because your preference is not currently valid due to an error, or because your previously defined preference was no longer an option offered by EMU.

Please select your preference for receiving payroll.

If you had previously selected the "Paper Check" option, please verify that your primary address on file with Higher One is correct. If you had previously selected ACH Transfer (to other bank), please re-submit your ACH form and verify that your account number and routing numbers are correct.

Preference changes will affect future payments, or those payments that are currently in the pending status. Changing your preference will not affect payments that have already been disbursed.

Choose one of the following preferences and select "Update Preference" at the bottom of the page.

|                                                                                                    | <b>Disbursement Choices</b>         | Description                                                                                                    | Time of Receipt                                                                                                    |
|----------------------------------------------------------------------------------------------------|-------------------------------------|----------------------------------------------------------------------------------------------------|----------------------------------------------------------------------------------------------------|
| Payroll deposit into the Higher One<br>Account or ACH (Third Party Account)<br>will be available on payday providing the<br>preference was chosen 5 days prior to<br>payroll disbursement.                                                          | e OneAccount                        | I would like to have my EMU payroll deposited into my<br>OneAccount.<br>It's fast, easy, and available immediately on the date that EMU<br>has specified that payroll disbursements be made available.<br>It is free to receive payroll to the OneAccount Also, once you<br>enroll in Unlimited Online Bill Pay and payroll is received by<br>direct deposit to your OneAccount, you are eligible to have the<br>monthly service charge for Unlimited Online Bill Pay waived<br>(subject to ability to verify legitimacy of payroll deposit).                                                                                                    | Immediately on the pay<br>date specified by EMU                                                                                                    |
| When choosing ACH Transfer complete<br>and print the form and drop it off at the<br>Eagle Card Office or Payroll.<br>*Higher One must have this form on file<br><b>5 days</b> in advance of the disbursement<br>to guarantee deposit into the third | e ACH Transfer (to other bank)      | Please deposit my payroll disbursement from Eastern<br>Michigan University into a third party bank account.<br>There is no charge for receiving your disbursement in this<br>way. To receive your disbursement by ACH Transfer, you will<br>need to have this option selected, and will also have to<br>complete, print and mail in a paper ACH form. Higher One will<br>send you an email confirmation when we receive your form to<br>notify you that it has been input into the system. If you have<br>already sent in an ACH form for the bank account you wish to<br>use as it is the same as for your refund preference, there is<br>no need to send another form. | 2-3 days if preference is<br>chosen when a<br>disbursement is pending<br>and the pay date has<br>passed. Immediately on<br>the pay date if preference<br>was set at least 2 days<br>prior to the current pay date<br>specified by EMU |
| A paper check will be <u>mailed to</u><br><u>the address on file with Higher</u><br><u>One on payday</u> and may take 5-7<br>business days to receive in the                                                                                        | C Paper Check                       | Please send my payroll disbursement by paper check to my primary address.<br>There is no charge for receiving your payroll in this way.<br>Although checks are mailed immediately on the pay date specified by EMU, receiving a check via first class mail may add (5) or more business days to receive the funds. This is a check mailed by Higher One and not by Eastern Michigan University. <u>Click here to view a sample check envelope</u> .                                                                                                    | 5 or more business days                                                                                                    |
| mail                                                                                                    | any payroll or any other funds owed | to me                                                                                                    | rate metros mare selected,                                                                                                    |

Additionally, I authorize Eastern Michigan University or Higher One to reverse or originate debits for any delivered funds, if I am not eligible to receive such funds or to correct any University or Higher One error.

Update Preference

Your current preference will be identified here. If your preference is undefined you will need to complete your

payroll

preference.